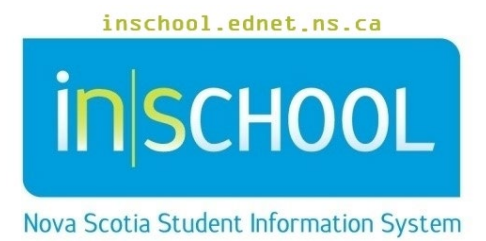

### Nova Scotia Public Education System

# Changing the School Calendar due to School Closure

User Guide

Revision Date: May 7, 2024

| Overview                                                                   | 3 |
|----------------------------------------------------------------------------|---|
| Type 1: The Cycle Day is not Lost:                                         | 3 |
| Type 2: The Cycle Day is Lost:                                             | 3 |
| Step 1: Search for Students who have Future attendance Codes               | 3 |
| Step 2: Removing Pre-Entered Attendance Values                             | 6 |
| Step 3: Adjusting your School's Calendar due to Unexpected School Closures | 8 |
| Step 4: Refresh Daily Attendance                                           | 9 |
| Step 5: Re-Enter Future Attendance                                         | 9 |

(Note: Student names appearing in this document are fictitious names)

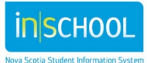

#### OVERVIEW

If your school has an unanticipated school closure - such as a storm day, shutdown due to operational reasons, or change of date for professional development - it may be necessary to adjust your school's calendar in PowerSchool. Prior to adjusting the school calendar, it is important to understand how your school handles cycle rotation procedures after unexpected school closures. The two types of procedures are explained below.

#### **TYPE 1: THE CYCLE DAY IS NOT LOST:**

In this scenario, if today was Day A and there was an unexpected school closure, then tomorrow would still be a Day A. This requires adjusting the school calendar for the rest of the school year, or perhaps at least until the remainder of the current semester (for semestered schools that start the 2<sup>nd</sup> semester on Day A). If your school operates on this scenario, begin at Step 1.

#### **TYPE 2: THE CYCLE DAY IS LOST:**

For example, if today was Day A and there was an unexpected school closure, then tomorrow would be a Day B. Day A is lost, or skipped over, due to the school closure, and no other school cycle days are disrupted. If this procedure applies to your school, go directly to Step 2.

#### STEP 1: SEARCH FOR STUDENTS WHO HAVE FUTURE ATTENDANCE CODES

Before making any changes to the school's calendar, for students having pre-entered attendance values on days after the unexpected school closure occurred, those attendance values will need to be removed from PowerSchool. If future attendance values are not removed from the system, then attendance issues will arise as attendance codes will be incorrectly linked to the wrong classes (since what used to be set as Day A in the school calendar two days in the future, is no longer Day A).

By completing the below steps, you will be able to search for students having future attendance codes and once you know who they are, you can then run a report to view their attendance values and dates. Since all attendance values will be removed in Step 2, having a record of the students' attendance will allow you to re-enter the values afterwards if necessary.

- A. Log in to PowerSchool and go to the Start Page.
- B. Under Attendance menu, select the Attendance Count report.
- C. Submit the Attendance Count report as guided in the following diagram.

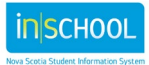

#### Changing the School Calendar due to School Closure

User Guide May 7, 2024

#### **Attendance Count Report**

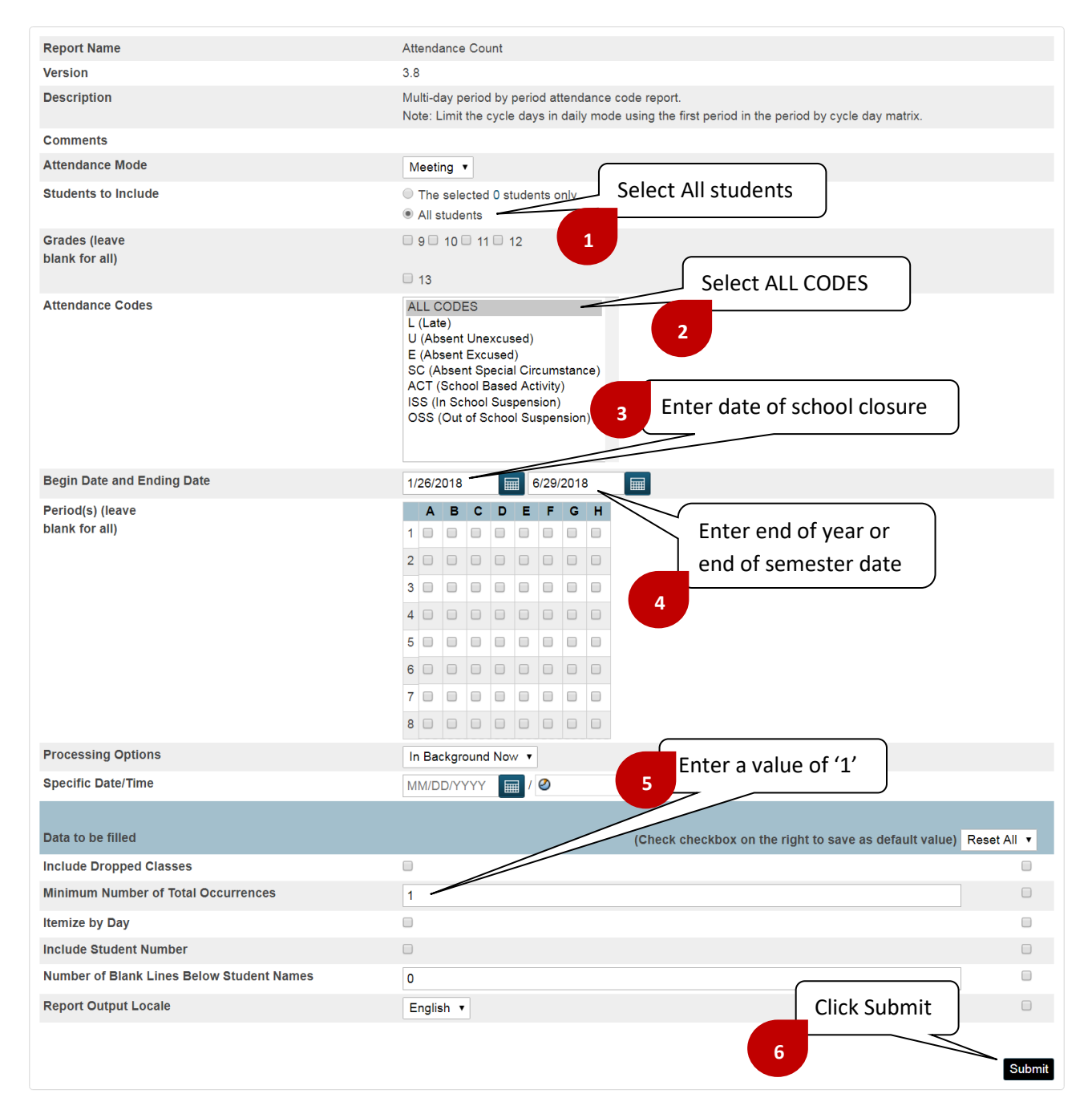

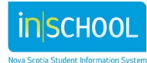

D. After clicking Submit, the Report Queue Page will appear, and the report will have a status of running.

| Created    | Job Name         | Started             | Ended | Status  |   |
|------------|------------------|---------------------|-------|---------|---|
| 01/27/2018 | Attendance Count | 01/27/2018 09:40 AM | N     | Running | 0 |

E. Click 'Refresh' to update the report status until it displays as completed.

|            |                  |                     |                     | Rei            |   |
|------------|------------------|---------------------|---------------------|----------------|---|
| Created    | Job Name         | Started             | Ended               | Status         |   |
| 01/27/2018 | Attendance Count | 01/27/2018 09:40 AM | 01/27/2018 09:40 AM | Completed View | 8 |
|            |                  |                     |                     | <b></b>        |   |

F. Once completed, click 'View' to see if any students have attendance values that need to be removed. Their names will appear similar to what is depicted in the below screen shot.

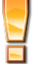

If no students appear as matches, proceed directly to Step 3.

Occurrences of these codes: A,ACT,APP,AWN,ISS,L,LE,MR,OI,OSS,R Number of occurrences between 09/01/2023 - 06/28/2024 M Tu Th Student Grade AM PM AM PM AM PM Total Albers, Beulah 2 7 4 12 5 11 5 44 Set Current Selection

- G. Click the **Set Current Selection** link to make the list of students your current selection. By doing so, you can then run a report for these students to see what future attendance values they have in PowerSchool, and then re-enter those attendance values (after removing them and adjusting your school's calendar).
- H. From the **Start Page**, run the **Student Attendance List** report by navigating to:
  - Data and Reporting > Custom Reports > Attendance > Student Attendance List
- I. When selecting the report parameters, be sure that the Student(s) to View is set to 'Currented Selected Students' and that the Codes to View is set to 'All Codes' (as depicted below). Keep in mind that you only need to be concerned with dates starting as of the school closure date and beyond. Press Submit to run the report.

| Student(s) To View           | Code(s) To View |   | Start Da<br>MM/DD/Y) | te<br>(YY | End Date<br>MM/DD/YYYY |        |  |  |
|------------------------------|-----------------|---|----------------------|-----------|------------------------|--------|--|--|
| Current Selected(1) Students | ▼ All Codes     | ۲ | 1/26/2018            |           | 06/29/2018             |        |  |  |
|                              |                 |   | •                    |           |                        | Submit |  |  |

On the state of the second state of the second

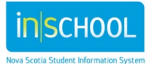

#### Changing the School Calendar due to School Closure

User Guide May 7, 2024

J. Similar to what is depicted in the below diagram, the report will display all future attendance dates and codes for your current student selection. You can either save or print this report so that you will have a record of the attendance values - now that you are ready to remove them from the system. Recall that these values must be removed before you adjust your school calendar, otherwise attendance issues will arise for these students. You can now proceed to Step 2.

| Shov | Show 10 • entries                                                    |    |               |    |                    |                         |    |   |    |   |    |   | CSV |   |    | el   | PDF  |   | Print |     |
|------|----------------------------------------------------------------------|----|---------------|----|--------------------|-------------------------|----|---|----|---|----|---|-----|---|----|------|------|---|-------|-----|
|      | Meeting Attendance from 1/26/2018 to 06/29/2018 having AllCodes code |    |               |    |                    |                         |    |   |    |   |    |   |     |   |    |      |      |   |       |     |
|      | Student                                                              | \$ | Current Grade | \$ | Attendance Date \$ | Att. School             | \$ | 1 | \$ | 2 | \$ | 3 | \$  | 4 | \$ | 5 \$ | 6 \$ | 7 | \$ 8  | 8 🗘 |
| 3    | Aaberg, Stella Madison                                               |    | 10            |    | 02/02/2018         | Rocky Shore High School |    |   | U  |   |    | U |     |   |    | U    | U    | U |       |     |
| 2    | Aaberg, Stella Madison                                               |    | 10            |    | 01/31/2018         | Rocky Shore High School |    |   |    |   |    |   |     |   |    |      |      |   |       | U   |
| 1    | Aaberg, Stella Madison                                               |    | 10            |    | 01/29/2018         | Rocky Shore High School |    |   |    |   |    |   |     |   |    |      |      | U |       | U   |

#### **STEP 2: REMOVING PRE-ENTERED ATTENDANCE VALUES**

Students having attendance values entered on a school day that was unexpectedly closed, will need to have those attendance values removed from PowerSchool. Furthermore, if the cycle day is NOT lost (as explained on page 3), then any attendance codes entered beyond the school closure date must also be removed (complete Step 1 if you have not done so already).

To remove pre-entered attendance values:

- A. On the Start Page, select All students.
- B. From the Functions dropdown list, select Mass Update Attendance.

|    |     |               | _                                       | _                                    |                                        |                                           |                                                                                                    |
|----|-----|---------------|-----------------------------------------|--------------------------------------|----------------------------------------|-------------------------------------------|----------------------------------------------------------------------------------------------------|
|    | Gra | de Lev        | el                                      | ~                                    |                                        | Student Number                            | Date of Birth                                                                                                  |
|    |     | 12            |                                         |                                      |                                        | 3102312281                                | 11/6/2001                                                                                                    |
|    |     | 8             |                                         |                                      |                                        | 3101382277                                | 8/11/2004                                                                                                    |
| << | < [ | 2             | 3                                       | >                                    | >>                                     |                                           |                                                                                                    |
|    |     |               |                                         |                                      |                                        |                                           |                                                                                                    |
|    | <<  | Gra<br><< < 1 | Grade Lev<br>12<br>8<br><< < <b>1</b> 2 | Grade Level<br>12<br>8<br><< < 1 2 3 | Grade Level<br>12<br>8<br><< < 1 2 3 > | Grade Level<br>12<br>8<br><< < 1 2 3 > >> | Grade Level         Student Number           12         3102312284           8         3101382277           << |

C. Submit the Mass Update Attendance report as guided in the following diagram.

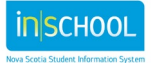

#### Changing the School Calendar due to School Closure

User Guide May 7, 2024

#### **Change Meeting Attendance**

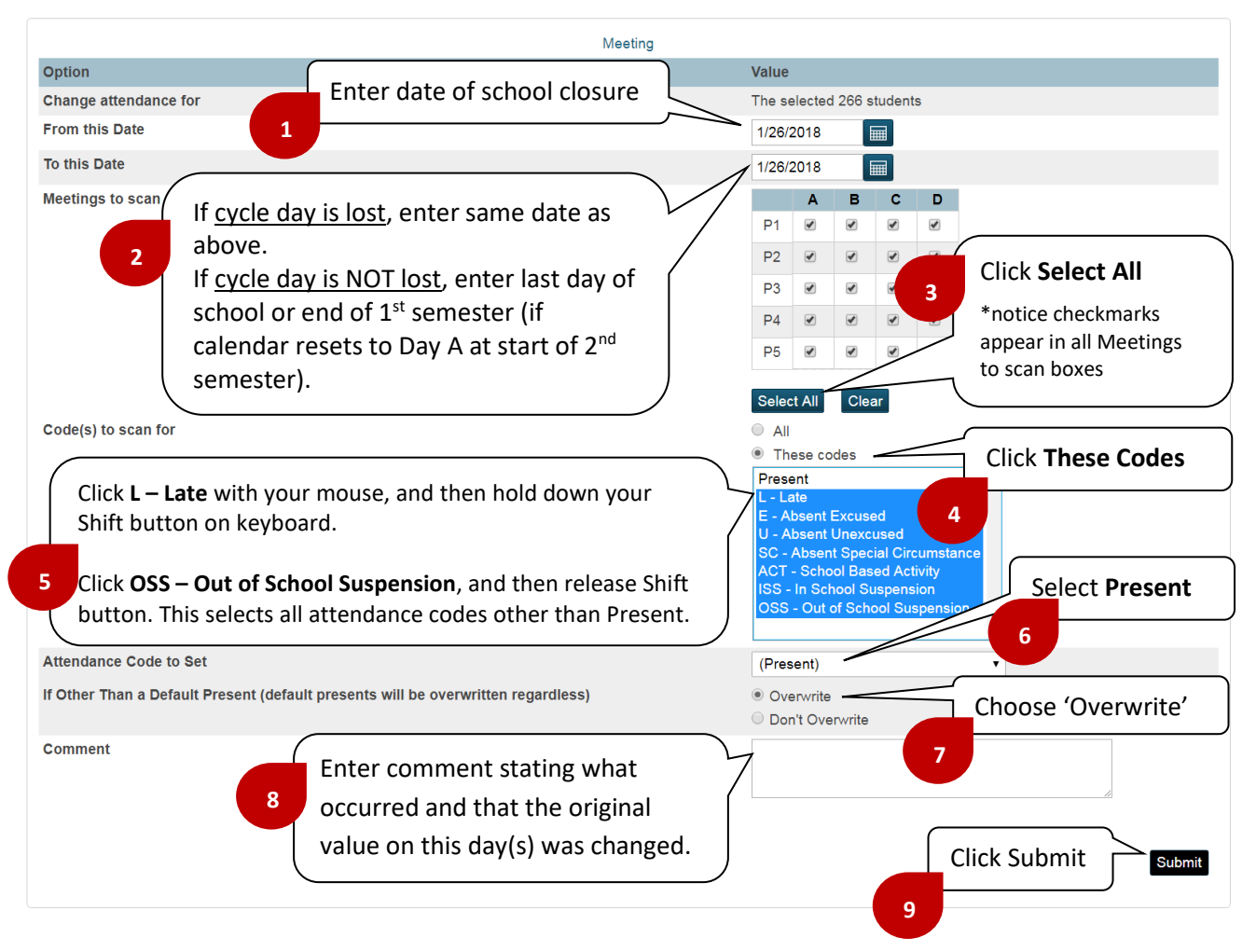

D. Once submitted, any pre-entered attendance values will be removed from PowerSchool. The following message will appear, and now you can return to the Start Page to begin Step 3 (adjusting the school's calendar).

#### Changes Recorded

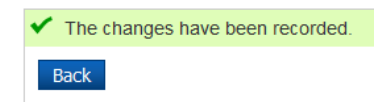

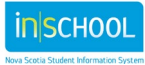

## Step 3: Adjusting your School's Calendar due to Unexpected School Closures

To adjust your school's calendar:

- A. On the **Start Page**, select **School Management** > Scheduling > Configure **Calendar**.
- B. Select the appropriate month, as designated by the Month/Year.

September 2017 9/17 10/17 11/17 12/17 1/18 2/18 3/18 4/18 5/18 6/18

C. Make the necessary adjustments to your calendar as shown in the below diagram. For example, if school was unexpectedly closed on November 23<sup>rd</sup>, you would make the following changes:

| Clear<br>Day |     | Clear   | . Be<br>dule | <br> |          | t        | Jnc<br>he :<br>n-Se | hec<br>Sch<br>essi | k<br>ool<br>on |     | Set<br>membership<br>value to '0' | Select Type<br>from Drop-<br>down list | Optional:<br>Add comment |
|--------------|-----|---------|--------------|------|----------|----------|---------------------|--------------------|----------------|-----|-----------------------------------|----------------------------------------|--------------------------|
| Tue, Nov 22  | P   |         | <b>V</b>     | V    | <b>V</b> | <b>V</b> | V                   | <b>V</b>           | $\setminus$    | 1 7 |                                   |                                        | 7                        |
| Wed, Nov 23  |     | -       | 1            | V    | V        | 1        | V                   | 1                  |                | 0   | Storm Day - Full Day              | -                                      | P                        |
| Thu, Nov 24  | C 🗸 | Day C 💌 | <b>V</b>     | V    | <b>V</b> | <b>V</b> | V                   | <b>V</b>           | V              | 1   |                                   | •                                      |                          |
| Fri, Nov 25  | D 🔻 | Day D 💌 | V            | 1    | 1        | 1        | 1                   | <b>V</b>           | $\checkmark$   | 1   |                                   | •                                      |                          |
| Sat, Nov 26  | •   | •       |              |      |          |          |                     |                    |                | 0   |                                   | •                                      |                          |
| Sun, Nov 27  | •   | •       |              |      |          |          |                     |                    |                | 0   |                                   | •                                      |                          |
| Mon, Nov 28  | Α - | Day A 💌 | <b>V</b>     | V    | V        | 1        | V                   | <b>V</b>           | V              | 1   |                                   | •                                      |                          |
| Tue, Nov 29  | A 🕶 | Day A 💌 | <b>V</b>     | V    | V        | 1        | V                   | <b>V</b>           |                | 0   | School In-Service Full Day        | •                                      |                          |
| Wed, Nov 30  | В 🕶 | Day B 💌 | <b>v</b>     | 1    | <b>V</b> | 1        | V                   | <b>v</b>           | <b>V</b>       | 1   |                                   | •                                      |                          |

- D. If the cycle day is NOT lost in your school, complete steps E G. If the cycle day is lost, click **Submit** and then proceed to Step 4.
- E. Since November 23<sup>rd</sup> was supposed to be Day C, November 24<sup>th</sup> will now need to be set as Day C (as depicted above). November 25<sup>th</sup> will now become Day D ... and so on for the rest of this month.
- F. Click the **Submit** button to save the changes for the current month.

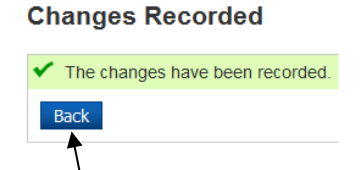

G. Click the Back button, and then click on the next month so that you can begin updating the Cycle Days for the other months up until the end of the school year/semester. Once completed, proceed to Step 4.

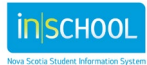

May 7, 2024

#### STEP 4: REFRESH DAILY ATTENDANCE

After having removed attendance values in Step 2, daily attendance may need to be updated in PowerSchool.

Rather than wait for the nightly process to perform the attendance refresh functionality automatically, you can update the daily attendance manually by following the below steps:

- A. On the **Start Page**, change the Term to the current full year (for example, 2024-2025).
- B. On the Start Page, under the Attendance menu, select
- C. Refresh Premier Attendance Views Data.
- D. **Submit** the report as guided in the following diagram.

| Report Name                     | Refresh Attendance Views Data                                          |                       |
|---------------------------------|------------------------------------------------------------------------|-----------------------|
| Version                         | 1 <sup>.0</sup>                                                        |                       |
| Description Select All students |                                                                        |                       |
| Stude 1 ude                     | <ul> <li>The selected 0 students only</li> <li>All students</li> </ul> | ear                   |
| Begin Date and Ending Date      | 09/05/2017 🔲 06/29/2018 🔤                                              |                       |
| Processing Options              | In Background Now                                                      | w                     |
| Specific Date/Time              |                                                                        |                       |
| Data to be filled               | (Check checkbox on the right to save as defau                          | lt value) Reset All ▼ |
| Report Output Locale            | English V<br>Click Submi                                               | Submit                |

#### **Refresh Attendance Views Data Report**

#### **STEP 5: RE-ENTER FUTURE ATTENDANCE**

If you completed Step 1, and have a copy of future attendance values that need to be re-entered into PowerSchool based on the recently adjusted school calendar, you can enter those codes now.

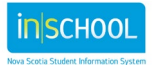